# きたぎんボールパーク インターネット予約方法

#### 1, 利用者登録

- ①当施設ホームページ 右上『施設予約』はこちらをクリック
- 利用者登録から、メールアドレスを入力し、登録する
- ②届いたメールアドレスの URL から必要項目を入力
- ③本登録

インターネットで登録後、きたぎんボールパーク屋内練習場受付にて

「予約システム利用者登録申請書」を提出してください

※書類提出の際、本人確認をさせていただきます

身分証明できるもの(運転免許証、健康保険証、マイナンバーカードなど)をご持参ください ※学生の場合、学生証を提示していただきます

受付は保護者の方がお願いいたします(未成年の場合)

【区分】未就学児~大学生 → 学生団体(10 名以上)·学生個人(~9 名)
 一 般 → 一般団体(10 名以上)·一般個人(~9 名)

#### 2, 予約

#### 〔先着予約〕区分問わず空いている日時を先着順で予約が可能です

当施設ホームページ 右上『施設予約』はこちらをクリック

**マイページログイン**から、ログイン

- ①「予約」をクリックし、予約したい施設を選択→画面下部 次へ
  - (パソコンの場合 画面左側● 予 約
- スマートフォンの場合 画面下部の こう約タブがあります) 20カレンダーから空きのある時間を確認

(日にちを選択すると、利用可能な時間帯が表示されます) ③確認画面で予約申込確定をクリック

〔抽選予約〕 団体登録のみ、3 カ月先の抽選予約が可能です

- 毎月 16日から26日→抽選申込期間 1団体10枠まで 27日→9:00抽選
- 翌月 1日から10日→当選の本予約

※期間内に本予約ができなかった場合、当選は無効となります

### 3,予約のキャンセル

ご利用日の3日前まではマイページからキャンセルが可能です

## それ以降のキャンセルになりますと、野球場の天候不良の場合を除き、キャンセル料(施設利用料)をお支払いいただ きます

#### 4, アカウント情報の変更、更新

・登録したメンバー、代表者、連絡先など変更する場合は、屋内練習場受付にて変更手続きをお願いいたします ・学生区分の場合、毎年3月末日で更新となりますので、学年が変わるタイミングで更新をお願いいたします

・一般区分の場合、登録から3年での更新が必要となります

(更新がされない場合、予約ができなくなりますのでご注意ください)

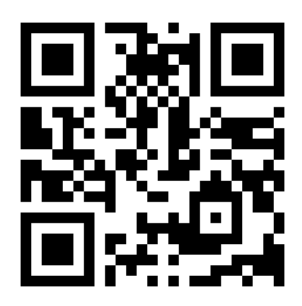

※学生利用の場合の注意事項 未成年のご利用の場合、 保護者の付き添いが必要です。 学生ではない方が一緒に利用する場合は 一般料金となります。

例)4月に利用したい場合
①1/16~26に抽選予約申込
②1/27に当選メール配信
③2/1~10に当選本予約

抽選が行われると、ステータスが変化します 当選された方にはメールが配信されます